## Anleitung zum Software-Update des SDconnect mit DVD 07/2011

| Star Diagnosis Variante              | Betriebssystem | Netzwerk              |
|--------------------------------------|----------------|-----------------------|
| compact <sup>4</sup> mit SDconnect   | Windows XP     | LAN (Kabelverbindung) |
| compact <sup>3</sup> w mit SDconnect |                | WLAN (Funkverbindung) |

## Zielsetzung

Mercedes-Benz

Dieses Dokument ist eine einfache Schritt-für-Schritt Anleitung zum Update der Kernel-Software (Betriebssystem) auf Ihrem Star Diagnosis Multiplexer SDconnect.

Das Kernel-Update des SDconnect erfolgt ähnlich einem regulären Software-Update über das Star Diagnosis System.

## Inhalt

| Schritt 1 | Einleitung                                     | 2 |
|-----------|------------------------------------------------|---|
| Schritt 2 | Verbindung SDconnect mit Star Diagnosis System | 3 |
| Schritt 3 | SDnetControl                                   | 3 |
| Schritt 4 | Software-Aktualisierung                        | 4 |
| Schritt 5 | Abschluss der Installation                     | 5 |
| Schritt 6 | Überprüfen der installierten Software          | 6 |

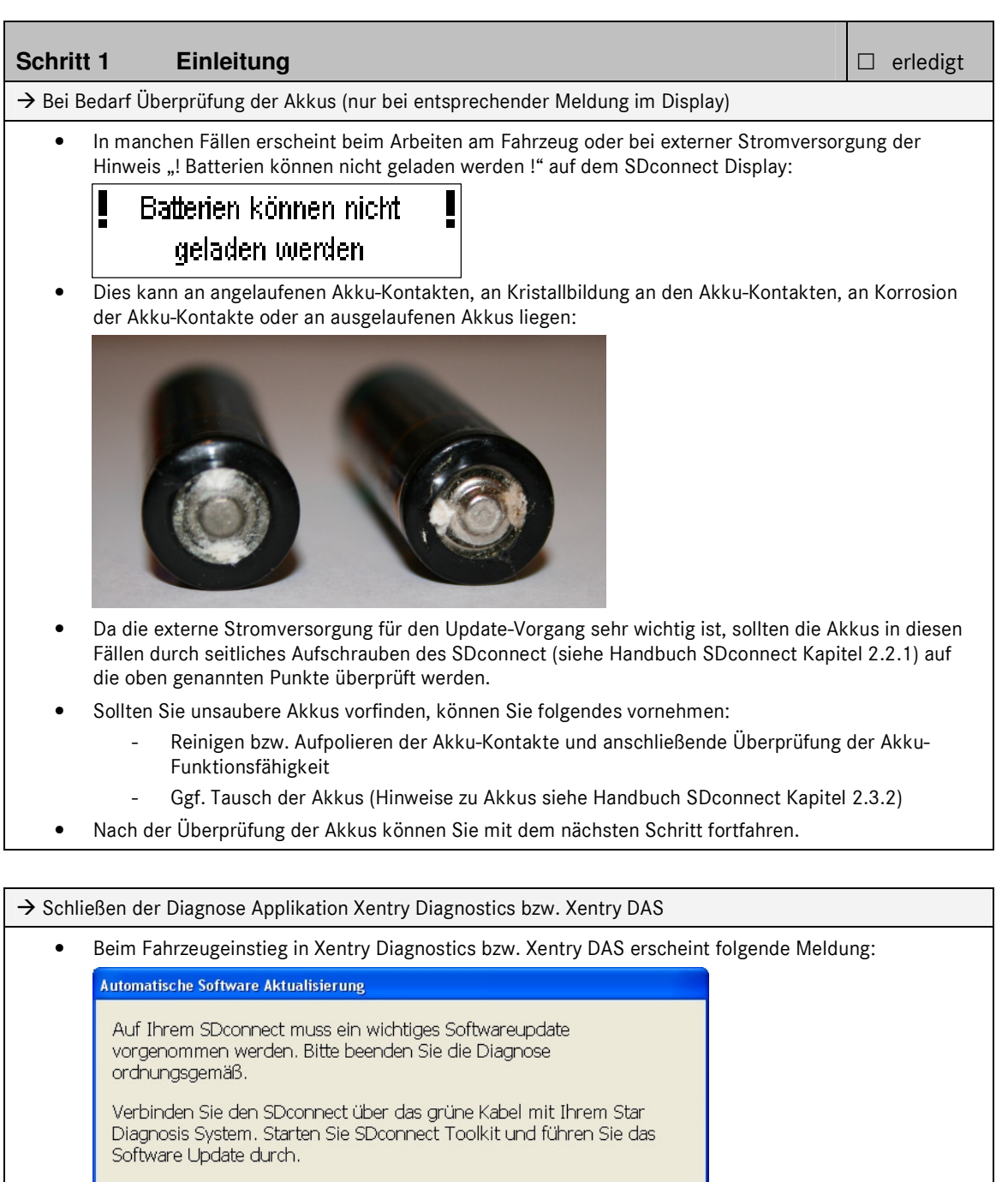

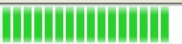

Um zur Update-Anleitung zu gelangen klicken Sie bitte diesen Link

Bitte beenden Sie die Diagnose Applikation Xentry Diagnostics bzw. Xentry DAS ordnungsgemäß und folgen Sie den nächsten Schritten.

П

| Schritt 2                                | sis System                                 | erledigt               |                          |                |
|------------------------------------------|--------------------------------------------|------------------------|--------------------------|----------------|
| ightarrow Schließen Sie                  | SDconnect mit dem grünen Kab               | el an Ihr Star Diagnos | is System an             |                |
| <ul> <li>Der ents<br/>Diagnos</li> </ul> | prechende SDconnect wird auto<br>s System: | omatisch ausgewählt    | und erscheint im Deskban | d auf dem Star |
|                                          | ଅ 🤍 🛦 🌔                                    | 7 🔒 30                 |                          |                |

| Schritt 3 SDnetControl                                                                                                    | erledigt    |
|----------------------------------------------------------------------------------------------------|-------------|
| → Starten Sie SDnetControl durch einen Klick auf das Deskband                                                                                                    |             |
| gehen Sie in den Reiter "Verbindungen"                                                                                                    |             |
| überprüfen Sie, ob die automatische Selektion über die Kabelverbindung aktiv ist:                                                                                                 |             |
| SDnetControl                                                                                                    |             |
| Version 1.6.0.3                                                                                                    |             |
| Verbindungen MUX-Auswahl Kontiguration Netzwerktools                                                                                                    |             |
| Stellen Sie die gewünschten Verbindungen ein                                                                                                    |             |
| INTERNET / SERVER MULTIPLEXER                                                                                                    |             |
| Kabelnetz Werkstatt 😂 Kabelverbindung<br>(autom: Selektion)                                                                                                    |             |
| Funknetz Werkstatt                                                                                                    |             |
| Keine Verbindung S Funknetz Straße                                                                                                    |             |
| 2 2 2                                                                                                    |             |
| OK Abbrechen                                                                                                    |             |
| • gehen Sie anschließend in den Reiter "Konfiguration", bestätigen Sie dabei die Warnun                                                                                           | g mit "Ja": |
| Warnung         Vorsicht Das Verändern der Konfiguration kann die fehlerfreie Funktion des Systems beeinträchtigen. Wollen Sie die Konfiguration verändern?         Ja       Nein |             |

| Schritt 4   | Software-               | Aktualisierung                                                              |                                                                                                    |   | 🗆 erledig |
|-------------|-------------------------|-----------------------------------------------------------------------------|----------------------------------------------------------------------------------------------------|---|-----------|
| → Gehen Sie | e in SDnetControl i     | n den Reiter "MUX"                                                          | s and the second second second second second second second second second second second second second second se |   | · · · ·   |
| • klic      | ken Sie auf die Sch     | naltfläche "Software                                                        | -Aktualisierung"                                                                                               | • |           |
| SDnetContro | ol                      |                                                                             | ×                                                                                                    |   |           |
| Verbing     | dungen MUX Auswahl      | Konfiguration                                                               | Version 1.6.0.3                                                                                                |   |           |
| Info        | Netzwerk                | Server MUX                                                                  | Profile                                                                                                    |   |           |
|             |                         |                                                                             | _                                                                                                    |   |           |
|             |                         |                                                                             |                                                                                                    |   |           |
|             |                         |                                                                             |                                                                                                    |   |           |
|             |                         |                                                                             |                                                                                                    |   |           |
|             |                         |                                                                             |                                                                                                    |   |           |
|             |                         |                                                                             |                                                                                                    |   |           |
|             |                         | Informationen                                                               |                                                                                                    |   |           |
|             |                         | Informationen                                                               |                                                                                                    |   |           |
|             |                         | Informationen                                                               |                                                                                                    |   |           |
|             | Einbu                   | Informationen<br>chen/Konfigurieren                                         |                                                                                                    |   |           |
|             | Einbu                   | Informationen<br>chen/Konfigurieren                                         |                                                                                                    |   |           |
|             | Einbu                   | Informationen<br>chen/Konfigurieren                                         | ]<br>]                                                                                                    |   |           |
|             | Einbu                   | Informationen<br>chen/Konfigurieren<br>iigendiagnose                        |                                                                                                    |   |           |
|             | Einbu                   | Informationen<br>chen/Konfigurieren<br>iigendiagnose                        |                                                                                                    |   |           |
|             | Einbu<br>Einbu          | Informationen<br>chen/Konfigurieren<br>igendiagnose<br>are-Aktualisierung   |                                                                                                    |   |           |
|             | Einbu<br>Einbu          | Informationen<br>chen/Konfigurieren<br>iigendiagnose<br>are-Aktualisierung  |                                                                                                    |   |           |
|             | Einbu<br>Einbu<br>Softw | Informationen<br>chen/Konfigurieren<br>iigendiagnose<br>are-Aktualisierung  |                                                                                                    |   |           |
|             | Einbu<br>Einbu<br>Softw | Informationen<br>chen/Konfigurieren<br>igendiagnose<br>rare-Aktualisierung  |                                                                                                    |   |           |
|             | Einbu<br>Einbu<br>Softw | Informationen<br>chen/Konfigurieren<br>iigendiagnose<br>are-Aktualisierung  |                                                                                                    |   |           |
|             | Einbu<br>Einbu          | Informationen<br>chen/Konfigurieren<br>iigendiagnose<br>rare-Aktualisierung |                                                                                                    |   |           |
|             | Einbu<br>Einbu<br>Softw | Informationen<br>chen/Konfigurieren<br>iigendiagnose<br>rare-Aktualisierung |                                                                                                    |   |           |
|             | Einbu<br>Einbu          | Informationen<br>chen/Konfigurieren<br>igendiagnose<br>rare-Aktualisierung  | Abbrechen                                                                                                    |   |           |

| → Gehen Sie in SDconnect Toolkit auf den Reiter "Software-Aktualisierung"                                                                                                    |
|----------------------------------------------------------------------------------------------------|
| Auf der linken Seite ist Ihr SDconnect bereits ausgewählt                                                                                                    |
| • Wählen Sie unter "Dateien für Software-Aktualisierung" das Paket "Software-Aktualisierung" aus                                                                                                    |
| Klicken Sie anschließend zum Starten des Vorgangs auf "Start"                                                                                                    |
| Administration                                                                                                    |
| SDconnect Toolkit 🛞 Mercedes-Benz                                                                                                    |
| Administration                                                                                                    |
| Software-Aktualiseung     Software-Aktualiseung     Software-Software-Software-Software-Software-Software-Software-Software-Software-Software-Software-Software-Software-Software-Software-Software-Software-Software-Software-Software-Software-Software-Software-Software-Software-Software-Software-Software-Software-Software-Software-Softwar |
| ightarrow der Update-Vorgang wird gestartet, dies dauert etwa 4 Minuten                                                                                                    |

Mercedes-Benz

| Schritt 5 Abschluss der Installation                                                                                                    | □ erledigt |
|----------------------------------------------------------------------------------------------------|------------|
| ightarrow Bestätigen Sie das erfolgreiche Beenden des Updates                                                                                                    |            |
| <ul> <li>Nach erfolgreichem Update erscheint ein Dialog "Aktualisierung erfolgreich beendet"</li> <li>Bitte Bestätigen Sie diese Meldung durch Klick auf "OK"</li> </ul>                                                                                                    |            |
| Administration          SDconnect Toolkit       Image: Connect Software-Akualisierung         Image: Software-Akualisierung       Image: Connect Software-Akualisierung         Die Aktualisierung der System-Software war erfolgreich.       Image: Connect Software-Akualisierung |            |

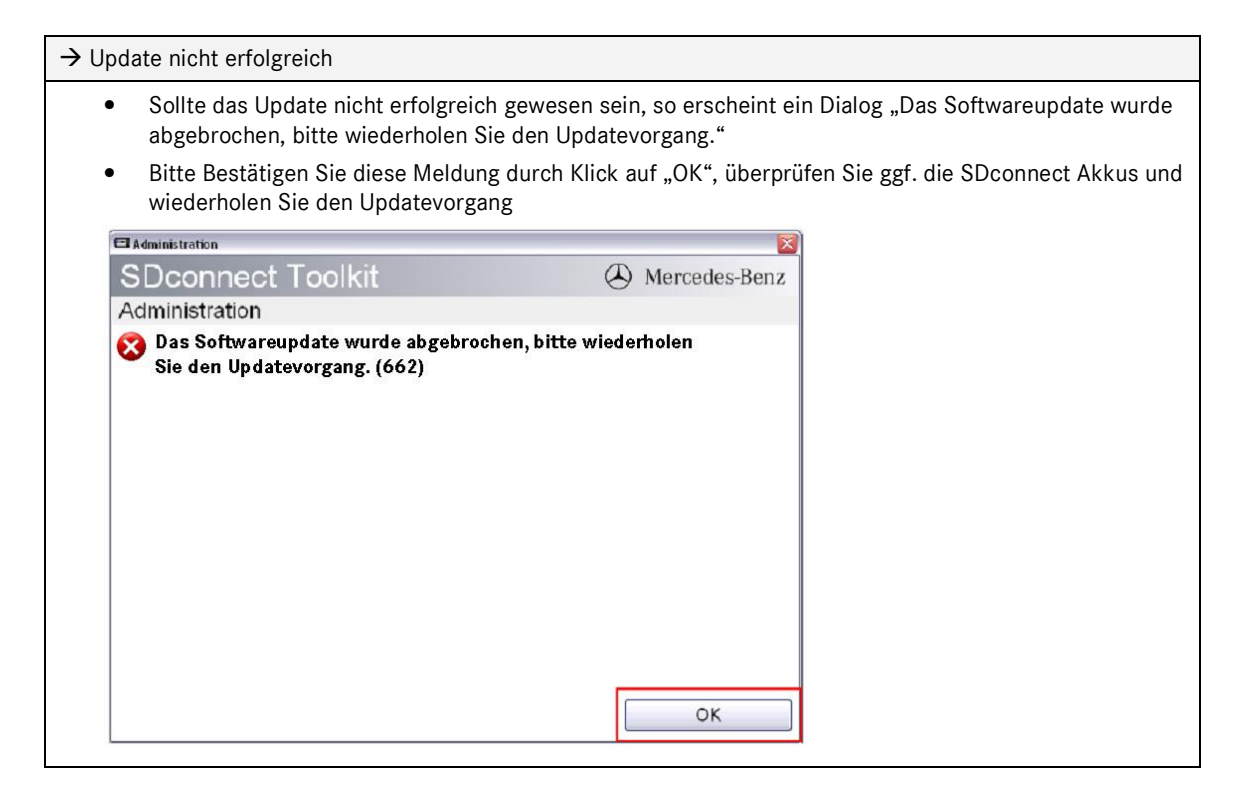

| Schritt 6 Überg                                              | □ erledigt                                                                                                    |                                                                                                    |                         |                    |  |
|--------------------------------------------------------------|----------------------------------------------------------------------------------------------------|----------------------------------------------------------------------------------------------------|-------------------------|--------------------|--|
| Gehen Sie in SDconnect Toolkit in den Reiter "Informationen" |                                                                                                    |                                                                                                    |                         |                    |  |
| <ul><li>Wählen Sie auf d</li><li>Überprüfen Sie a</li></ul>  | er linken Seite Ihren<br>auf der rechten Seite                                                                                                    | n SDconnect aus<br>e die Informatione                                                                                                    | n unter "Software-Versi | ionen":            |  |
| Die Versionen de                                             | es Linux OS und des                                                                                                    | CommandServer                                                                                                    | mussen mindestens 2:    | U:xxxxxx sein      |  |
| SDconnect T                                                  | oolkit                                                                                                    | 🕭 Me                                                                                                    | rcedes-Benz             |                    |  |
| Administration                                               | Informationen         Einbuchen/Konfiguierer           Letzte Berutzung vor         Stomversorgung           Hardware Status         WLAN-Parameter Merkstat           WLAN-Parameter Straße         Interversorgung           Tester-Informationen         Toolkil-Version           Toolkil-Version         UDP-Broadcast           UP-Broadcast         UP-Broadcast           UB-Boodcast         UB-Boodcast           WLAN-Stern-Teber         VLAN-Katter-Treber           VLAN-Katter-Treber         VLAN-Katter-Treber | Eigendiagnose Software-Aktualisier<br>0 Tagen<br>Fahrzeug<br>i.o.<br>t<br>2.1.0-6<br>CMTCL004596<br>LAN, WLAN<br>nein<br>1:0.3<br>2.0.20110562<br>0.30<br>0:30<br>0:30<br>0:30 |                         |                    |  |
|                                                              | PowerMgmt-PIC<br>Security-PIC<br>Release Number                                                                                                    | 2:8:20100811                                                                                                    | <b>_</b>                |                    |  |
|                                                              | [                                                                                                    | Drucken                                                                                                    | Schließen               |                    |  |
| → Damit ist die Aktur<br>wieder entfernt werde               | alisierung der Softw<br>en.                                                                                                    | vare auf dem SDco                                                                                                    | nnect beendet, und da   | s grüne Kabel kann |  |